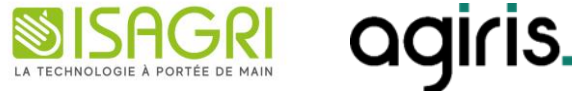

# MAJ 04/02/2025 **ISAPAYE CONNECT 2025**

# 1. MISES A JOUR DES VALEURS CONVENTIONNELLES

Les avenants et accords non étendus ne sont actuellement pas disponibles et ne sont pas échéancés à ce jour.

| Code<br>IDCC | Libellé de la convention                                                                                     | Objet de la mise à<br>jour | Date de la<br>mise à<br>jour | Date de<br>l'accord<br>ou Avenant                               |
|--------------|----------------------------------------------------------------------------------------------------|----------------------------|------------------------------|-----------------------------------------------------------------|
| 1351         | Nationale des entreprises de prévention et de sécurité                                                       | Salaires                   | 01/01/2025                   | Arrêté du 20<br>décembre 2023<br>Accord du 25<br>septembre 2023 |
| 1978         | Nationale des fleuristes, de la vente et des services des animaux familiers                                  | Salaires                   | 26/01/2025                   | Arrêté du<br>02/01/2025<br>Accord du 28<br>octobre 2024         |
| 0637         | Nationale des industries et du commerce de la récupération (recyclage, régions Nord-Pas-de-Calais, Picardie) | Salaires                   | 25/01/2025                   | Arrêté du<br>02/01/2025<br>Accord du 3<br>octobre 2024          |
| 1504         | Nationale de la poissonnerie (commerce de détail, de demi-gros et de gros de la poissonnerie)                | Salaires                   | 01/02/2025                   | Arrêté du 7<br>janvier 2025<br>Accord du 18<br>septembre 2020   |

Si les valeurs sont applicables sur le mois en cours, recalculer le bulletin.

Si les valeurs sont applicables à une date antérieure, il est possible de faire des rappels sur le prochain bulletin.

# 2. AUTRES ÉVOLUTIONS

## 2.1. Frais professionnels trajet Domicile – Travail

#### 2.1.1. Pourquoi une évolution ?

Une mise à jour des valeurs a été publié au JORF du 21/01/2025, pour une application au 01/01/2025.

La limite d'exonération de la Prime transport, ou prise en charge des frais de transports personnel, est fixé à 300€ pour les frais de carburants.

La limite d'exonération du Forfait Mobilité Durable est fixée à 600€, augmentée à 900€ dans le cas d'un cumul avec la prise en charge d'un abonnement au transport public ou à un service de location de vélo.

Il n'y a plus de limite différente selon si on se trouve en France métropolitaine ou dans les DOM.

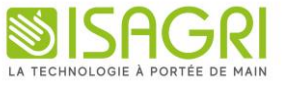

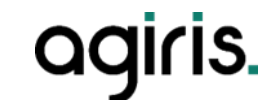

#### 2.1.2. Que fait le programme ?

- Modification des données suivantes :
  - **FRAIS\_TRA3.STD -** FRAIS DE TRANSPORTS PERSONNELS
  - LIM\_FMD\_CARBU.STD LIMITE EXO FRAIS CARBURANT FORFAIT MOBILITES DURABLES
  - LIM\_FMD\_CARBU\_DOM.STD LIMITE EXO FRAIS CARBURANT FORFAIT MOBILITES DURABLES DOM
  - LIM\_FMD\_DOM.STD LIMITE EXO FORFAIT MOBILITES DURABLES DOM
  - LIM\_FMD\_METRO.STD LIMITE EXO FORFAIT MOBILITES DURABLES FRANCE METROPOLITAINE
  - LIM\_FMD\_SUP.STD LIMITE EXO SUPPLEMENTAIRE FORFAIT MOBILITES DURABLES

Mise à jour de valeur :

| Code                  | Ancienne valeur | Nouvelle valeur |
|-----------------------|-----------------|-----------------|
| LIM_FMD_CARBU.STD     | 400             | 300             |
| LIM_FMD_CARBU_DOM.STD | 600             | 300             |
| LIM_FMD_DOM.STD       | 900             | 600             |
| LIM_FMD_METRO.STD     | 700             | 600             |
| LIM_FMD_SUP.STD       | 800             | 900             |

#### 2.1.3. Préconisation

Afin que les lignes **FMD.STD** – FORFAIT MOBILITÉS DURABLES < LIM EXO et **FMD\_B.STD** – FORFAIT MOBILITÉS DURABLES > LIM EXO se déclenchent, il faut bien garder la donnée **FMD\_TERRITOIRE.STD** complétée.

ÉTAPE 1 : Aller en Salaires / Entreprise / Modifier

ÉTAPE 2 : Sur l'onglet Valeurs, aller dans le thème Frais Professionnels

ÉTAPE 3 : Choisir le territoire de prise en compte du forfait mobilités durables sur la donnée :

- FMD\_TERRITOIRE.STD - FORFAIT MOBILITES DURABLES – TERRITOIRE

Au besoin il est possible de redéfinir la donnée au salarié.

## 2.2. Taux Accident du Travail Apprenti – MSA

Une correction a été faite afin que l'affichage du taux sur la fiche salariée soit bien à **1.95** au lieu de 1.99 et que celui-ci soit envoyé en DSN mensuelle.

Pour les entreprises affiliées à la MSA pour lesquelles un des salariés est apprenti, **il est nécessaire de calculer ou recalculer vos DSN** afin de les redéposer après installation de la mise à jour.

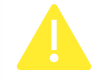

Si la DSN mensuelle de janvier a déjà été envoyée, il faut faire une DSN rectificative via un annule et remplace.

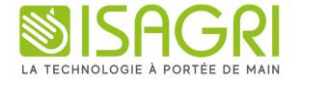

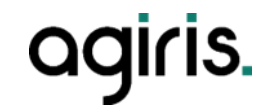

## 2.3. Plafond de Sécurité Sociale annuel

Une correction du plafond annuel a été faite au 01/01/2025.

| Code              | Ancienne valeur | Nouvelle valeur |
|-------------------|-----------------|-----------------|
| PLAF_SS_ANNEE.STD | 46 368 €        | 47 100 €        |

Aucune manipulation.

## 3. QUESTIONS / RÉPONSES

#### 3.1. Comment mettre en place et déclarer la Cotisation ADPS ?

Sur la fiche de paramétrage il est précisé Paiement Trimestriel avec un Déclaratif Annuel.

- ✓ Comment la mettre en place ?
  - ÉTAPE 1 : Aller en Salaires/Entreprise/Modifier/Organismes/Général
  - ÉTAPE 2 : Ajouter l'organisme (selon votre fiche de paramétrage) avec les profils **PREV\_PARIT\_ETAB\_C.STD** et **PREV\_PARIT\_ETAB\_NC.STD**
  - ÉTAPE 3 : Aller en Salaires/Entreprise/Modifier/Organismes/Contrats de prévoyance
  - ÉTAPE 4 : Ajouter une ligne avec la référence contrat de la fiche de paramétrage associée aux profils ajoutés précédemment.
- ✓ Comment la déclarer en DSN ?

La déclaration de cette cotisation est à faire manuellement une fois par an.

ÉTAPE 1 : Aller en **Déclarations/Déclarations mensuelles/ Accéder aux déclarations** ÉTAPE 2 : Aller sur **Calculer/Recalculer** ÉTAPE 3 : Aller sur **Voir/Modifier** ÉTAPE 4 : Aller sur l'adhésion de l'organisme qui collecte l'ADPS.

ÉTAPE 5 : Sur l'onglet **Cotisations établissement**, cliquer sur le **Cotisations** établissement, cliquer sur le **Cotisation** pécifique Prévoyance et saisir le montant

| ( | Cotisations Cotisations établissement  |  |       |
|---|----------------------------------------|--|-------|
| • |                                        |  |       |
|   | Cotisation Mon                         |  |       |
| 0 | 090 - Cotisation spécifique Prévoyance |  | 99999 |

ÉTAPE 7 : Enregistrer avec la disquette

Attention le recalcul de la DSN mensuelle supprime les informations saisies.

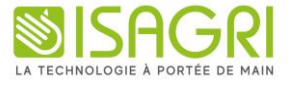

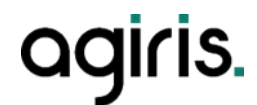

## 3.2. Cotisation AEF\_CESA doublée

Dans certains cas la cotisation **AEF\_CESA.STD** se déclenche pour la TA et la TS.

Si sur le bulletin de salaire les 2 lignes de cotisations sont présentes, il sera nécessaire d'exclure l'une des 2.

#### ÉTAPE 1 : Aller en Salaire/Bulletin de salaire/Calcul

ÉTAPE 2 : Sur la ligne de cotisation à supprimer, faire un clic droit "Exclure le ligne du bulletin de salaire courant"

|   | Code         |                                              |                                                 |                                    |        |   |
|---|--------------|----------------------------------------------|-------------------------------------------------|------------------------------------|--------|---|
| R | FPC_01_RA.ST | FORMATION PROFESS                            | 9h                                              | Pave à l'envers                    |        | 1 |
| R | FPC_COMPL_0  | FORMATION PRO CON                            | R                                               | Rappel de cotisation               |        |   |
| R | FPC_02_RA.ST | FORMATION PROFESS                            | -                                               |                                    |        |   |
| R | FPC_COMPL_0  | FORMATION PRO CON                            | 85%                                             | Modifier le libellé                |        |   |
| R | F_PARIT.STD  | CONTRIB. DIALOGUE                            | 123                                             | Modifier les valeurs               | Ctrl+M |   |
| R | AFNCA.STD    | AFNCA                                        | ®,                                              | Voir les compteurs et calculées    |        |   |
| R | ASCPA.STD    | ASCPA Voir les injections dans les compteurs |                                                 |                                    |        |   |
| R | PROVEA.STD   | PROVEA                                       | ٥                                               | Accéder au paramétrage de la ligne |        |   |
| R | ANEFA.STD    | ANEFA                                        | ~                                               | Voir les conditions de validité    |        |   |
| R | ADEFA.STD    | ADEFA                                        | E.                                              | Insérer une ligne                  |        |   |
| R | AREFA.STD    | AREFA                                        | =                                               | Supprimer une ligne insérée        |        |   |
| R | AEF_BOURSE.  | AEF BOURSE EMPLOI                            | <ul> <li>Afficher toutes les lignes</li> </ul>  |                                    |        |   |
| R | AEF_BOURSE_  | AEF BOURSE EMPLOI                            | Exclure la ligne du bulletin de salaire courant |                                    |        |   |
| R | AEF_CESA.STE | AEF CESA TA                                  | ТА                                              |                                    | 1      |   |
| R | AEF_CESA01.S | AEF CESA TS                                  |                                                 |                                    |        |   |

Une correction est en cours et sera présente dans une prochaine mise à jour.